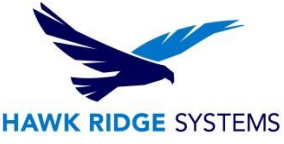

# NESTINGWorks 2024 Installation Guide

| TITLE:    | NESTINGWorks 2024 Installation                                                                    |
|-----------|---------------------------------------------------------------------------------------------------|
| DATE:     | November 2024                                                                                     |
| SUBJECT:  | NESTINGWorks Installation                                                                         |
| ABSTRACT: | Instruction on how to install and register all products available in the NESTINGWorks<br>Download |

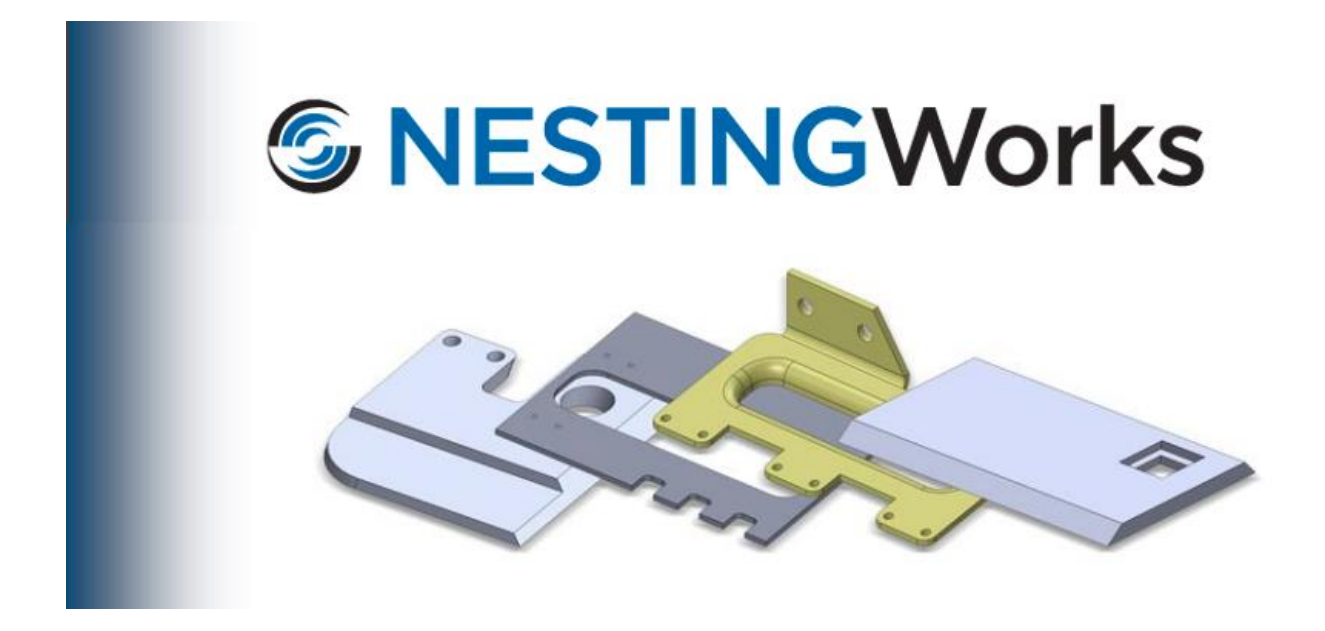

This document has detailed instructions on how to install, register and administer all products available on the NESTINGWorks Download.

Before loading any software, you should always login with full administrative permissions, turn User Account Control Settings down to Never Notify and disable your anti-virus and anti-spyware programs.

This is not a troubleshooting guide. If you have any technical issues with NESTINGWorks please contact a support technician through <u>our website</u> or call us at 1.877.266-4469 (USA) or 1-866.587.6803 (Canada).

This document is only to be distributed and used by Hawk Ridge Systems customers. Any other use is prohibited.

©2020 Hawk Ridge Systems

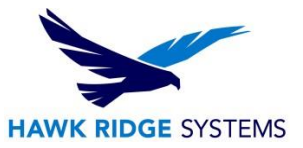

#### Contents

| NESTINGWorks 2024 Installation Guide | . 1 |
|--------------------------------------|-----|
| System Requirements                  | . 2 |
| Installation Procedure               | . 2 |
| Start SOLIDWORKS or CAMWorks Solids  | . 7 |

## System Requirements

Hawk Ridge Systems highly recommends taking a moment before installing NESTINGWorks and checking that you are ready to load your new software. First, ensure that your computer meets <u>minimum system</u> requirements and that your <u>video card passes certification checks</u>. Make sure you have a solid modeler software already installed, such as SOLIDWORKS or CAMWorks Solids, and verified the <u>version</u> <u>compatibility</u>. Confirm that the hard drive has enough space to have at least 15% free space after the full installation. As always, verify with coworkers, customers, or vendors that all are on the same version of SOLIDWORKS. Older versions of SOLIDWORKS cannot open files from newer versions.

### **Installation Procedure**

We recommend that you completely disable all anti-virus programs running on your computer. Also, we

1. Right click on the downloaded .zip file, select Properties, then check Unblock. Extract the downloaded file using Right Click > Extract File

| 👖 NestingWo   | orks2024-SP3.zip Properties                                                                    | × |
|---------------|------------------------------------------------------------------------------------------------|---|
| General Secu  | irity Details Previous Versions                                                                |   |
|               | NestingWorks2024-SP3.zip                                                                       |   |
| Type of file: | Compressed (zipped) Folder (.zip)                                                              |   |
| Opens with:   | Windows Explorer Change                                                                        |   |
| Location:     | C:\Users\matthewp\Downloads                                                                    | - |
| Size:         | 401 MB (420,622,599 bytes)                                                                     |   |
| Size on disk: | 401 MB (420,626,432 bytes)                                                                     |   |
| Created:      | Tuesday, November 19, 2024, 9:22:10 AM                                                         | - |
| Modified:     | Tuesday, November 19, 2024, 9:23:08 AM                                                         |   |
| Accessed:     | Yesterday, November 19, 2024, 11:09:12 AM                                                      |   |
| Attributes:   | Read-only Hidden Advanced                                                                      |   |
| Security:     | This file came from another<br>computer and might be blocked to<br>help protect this computer. | ] |
|               | OK Cancel Apply                                                                                |   |

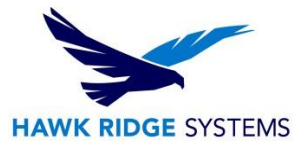

2. From the unzipped folder, run the NESTINGWorks20##x64-SP#.exe. Follow the instructions given in the Installation Wizard to complete the installation. Apply the default settings from the installation process. Ensure that the executable (.exe) is run with administrator rights.

| ☐   📝 📑 🕶  <br>File Home Share View                                                              | Manage 64bit<br>v Application Tools      |                    |                                                                                         | - □ ×<br>^ ? |
|--------------------------------------------------------------------------------------------------|------------------------------------------|--------------------|-----------------------------------------------------------------------------------------|--------------|
| Pin to Quick Copy Paste<br>access                                                                | path<br>shortcut dov Copy                | New item *         | THE Open + Select all<br>Compared to the select one<br>rities Alistory Invert selection |              |
| Clipboard                                                                                        | Organize                                 | New                | Open Select                                                                             |              |
| $\leftarrow$ $\rightarrow$ $\checkmark$ $\uparrow$ $\square$ $\rightarrow$ This PC $\rightarrow$ | Downloads → NestingWorks2024-SP3 → 64bit |                    | ∨ ບັ Search ຄ                                                                           | 4bit 🔎       |
|                                                                                                  | Name                                     | Date modified      | Type Size                                                                               |              |
| Quick access                                                                                     | LicenseManager                           | 11/20/2024 1:18 PM | File folder                                                                             |              |
| Desktop                                                                                          | NESTINGWorks2024x64-SP3.exe              | 7/18/2024 7:10 PM  | Application 240,203 KB                                                                  |              |
| Documents                                                                                        | NWAppsInstaller.ini                      | 4/2/2024 4:44 PM   | Configuration sett 1 KB                                                                 |              |
| Downloads                                                                                        | *                                        |                    |                                                                                         |              |
| Screenshots                                                                                      | *                                        |                    |                                                                                         |              |
| 📥 OneDrive - Hawk Ridge System                                                                   | is, l                                    |                    |                                                                                         |              |
| 💻 This PC                                                                                        |                                          | A                  |                                                                                         |              |
| 🧊 3D Objects                                                                                     |                                          |                    |                                                                                         |              |
| 📃 Desktop                                                                                        |                                          |                    |                                                                                         |              |
| Documents                                                                                        |                                          |                    |                                                                                         |              |
| Downloads                                                                                        |                                          |                    |                                                                                         |              |
| Music                                                                                            |                                          |                    |                                                                                         |              |
| Pictures                                                                                         |                                          |                    |                                                                                         |              |
| 🔮 Videos                                                                                         |                                          |                    |                                                                                         |              |
| 🚔 Windows (C:)                                                                                   |                                          |                    |                                                                                         |              |
| P Network                                                                                        |                                          |                    |                                                                                         |              |
| 3 items   1 item selected 234 MB                                                                 |                                          |                    |                                                                                         | : 5          |

#### 3. Initial installation screen – select Next to continue.

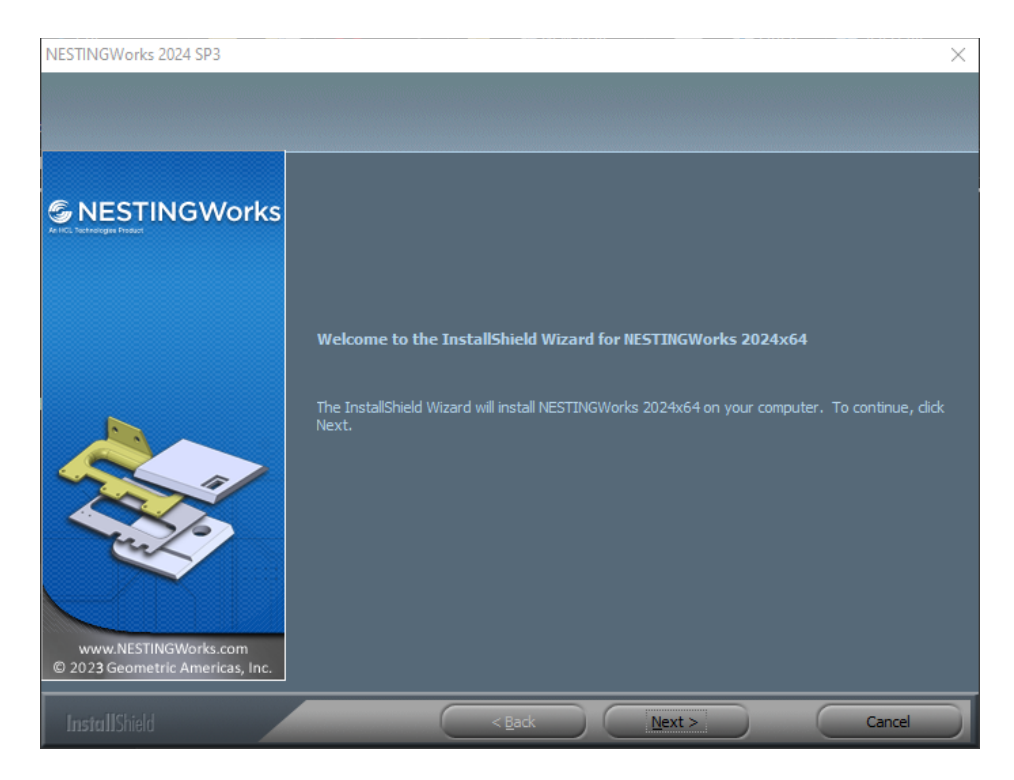

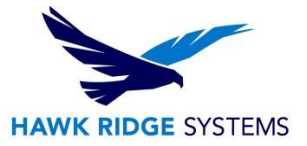

4. Review the User Agreement and select 'I accept the terms of the license agreement' and then select Next to accept and continue with the installation process.

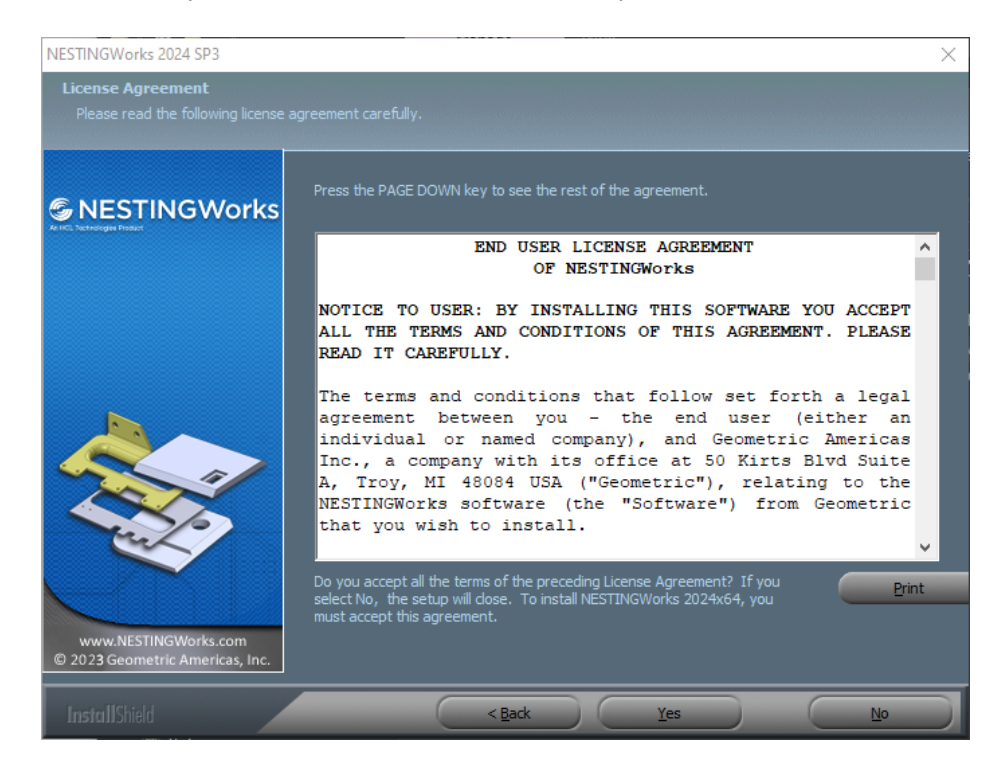

5. The installation process will set the default location for the Program and Data folders. It is recommended to maintain these default locations. If this is an update installation where you already have installed the same year version, then this dialogue will not be presented as the folders will have already been created. Select Next to continue.

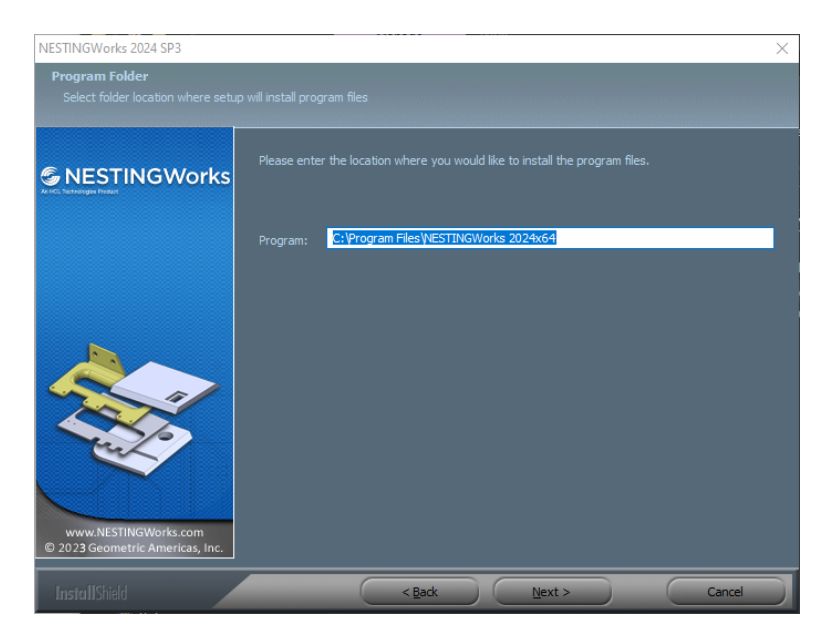

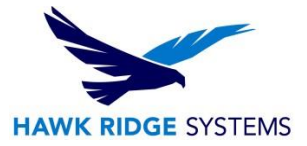

| NESTINGWorks 2024 SP3                                   |                                                                                                    | × |
|---------------------------------------------------------|----------------------------------------------------------------------------------------------------|---|
| Select Features<br>Select the features setup will insta |                                                                                                    |   |
|                                                         | Select the features you want to install, and deselect the features you do not want to install.                                      |   |
|                                                         | MESTINGWorks examples<br>MESTINGWorks examples<br>NESTINGWorks examples<br>Stylesheet<br>540.54 MB of space required on the C drive |   |
| www.NESTINGWorks.com<br>© 2023 Geometric Americas, Inc. | 190995.68 MB of space available on the C drive                                                                                      |   |
| InstallShield                                           | < Back Next > Cancel                                                                                                    |   |

6. Select the feature to install. It is recommended to install all items listed.

7. Select Install to continue (this will start the installation process). During the installation process, there will be multiple pop-up messages indicating what component is getting installed at that time.

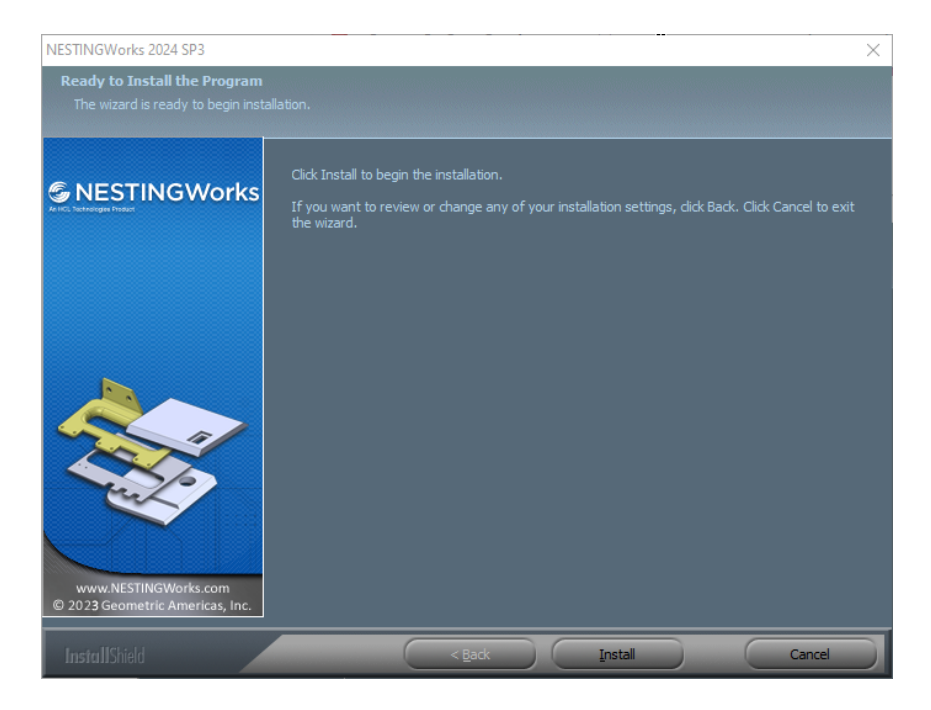

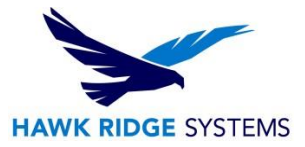

8. Upon completion of the installation process, there will be a dialogue to indicate the end of the process. Select "Finish" to exit the installer.

| NESTINGWorks 2024 SP3           |                                                                                                    |
|---------------------------------|----------------------------------------------------------------------------------------------------|
|                                 |                                                                                                    |
|                                 |                                                                                                    |
| S NESTING Works                 | InstallShield Wizard Complete                                                                              |
| Ke HCL Nicheologie Product      | The InstallShield Wizard has successfully installed NESTINGWorks 2024x64. Click Finish to exit the wizard. |
|                                 |                                                                                                    |
|                                 |                                                                                                    |
|                                 |                                                                                                    |
|                                 |                                                                                                    |
|                                 |                                                                                                    |
|                                 |                                                                                                    |
| www.NESTINGWorks.com            |                                                                                                    |
| © 2023 Geometric Americas, Inc. |                                                                                                    |
| InstallShield                   | Cancel                                                                                                    |

9. After clicking Finish, the software does require a restart of the computer. Select to perform the restart now or later.

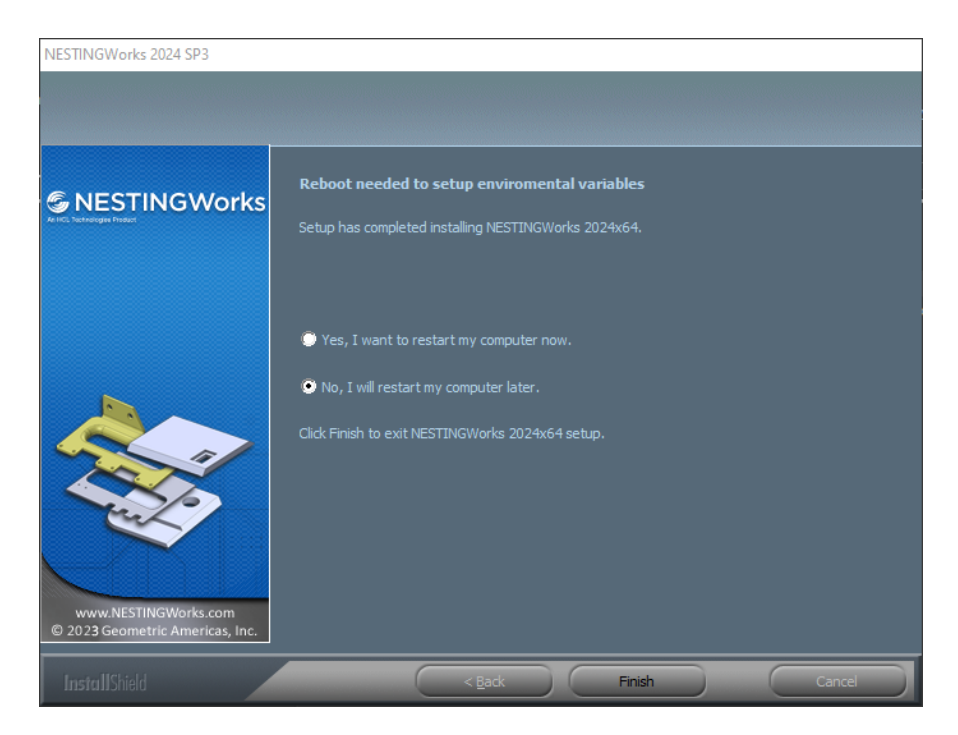

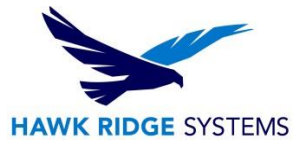

10. Before starting the application, ensure that the license configuration has been completed successfully.

# Start SOLIDWORKS or CAMWorks Solids

After starting either SOLIDWORKS or CAMWorks Solids, NESTINGWorks should be turned on as an add-in after the installation. If you do not see the NESTINGWorks splash screen, open the add-ins section and then turn on NESTINGWorks as an add-in.